# **USING PARENTAL CONTROL**

Prevent unauthorized viewers from seeing restricted content. Follow a few steps with your remote to restrict set-top/converter access to specific channels, ratings, titles and time periods with Parental Control.

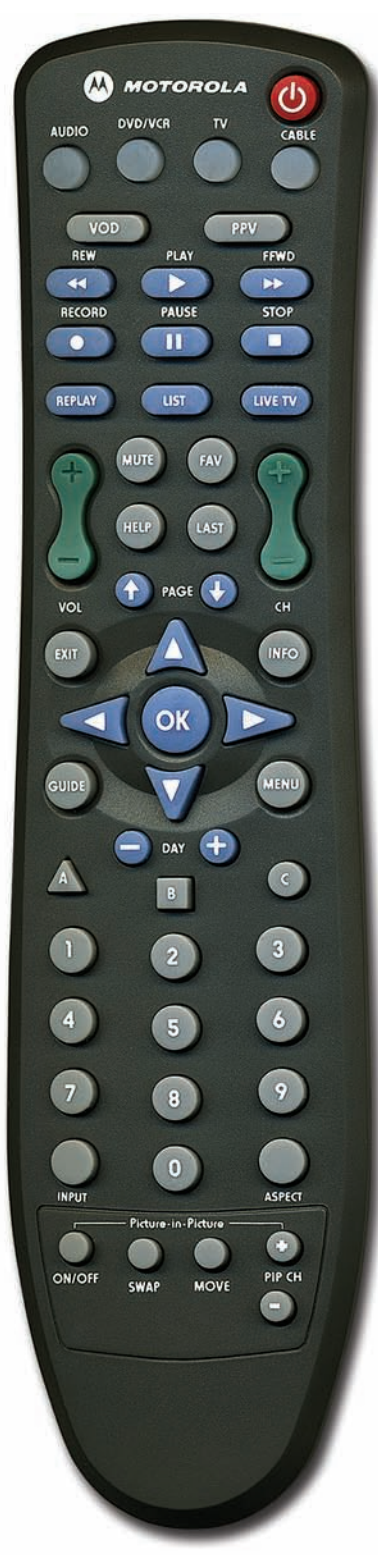

### Access The Parental Control Settings:

On first entry you will need to setup and remember your new Parental Control PIN

- 1. Press and use  $\bigwedge$  or  $\bigvee$  on your remote to highlight the Parental Control preference in the Quick Settings menu.
- 2. Highlight "Activate Parental Control" and press or to enter your PIN. If setting up your PIN for the first time, follow the instructions and note your PIN for future use.

## **Setup Viewing Restrictions:**

Display the Parental Control options (as above) and choose the items you want to lock.

#### Locking Status

Turn locking on or off to lock/unlock programs using your channel, rating, time, and title locking preferences.

#### **Change PIN**

Change your PIN periodically or as needed, and only give it to those with unrestricted viewing privileges. (To change your PIN, you must first enter your existing PIN)

#### Locked Channels

Create or modify a set of channels to block whenever locking is on.

#### Locked Ratings

Create or modify a set of ratings to lock whenever locking is on.

## Locked Time

Set or modify a recurring timer that blocks all programming for a specified period. This timer is activated whenever locking is on.

#### Hide Adult Titles

Hide adult-oriented titles/descriptions from view on the Program Guide, and other on-screen displays whenever locking is on. When enabled, NC-17 and NR-Adult programs are locked as well.

For more information regarding your service, give us a call or visit us online.

422.7500 www.jaxenergy.com

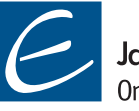

Jackson Energy Authority One thing you can count on.